| Authorized di<br>CS M |          | PRODUKTY KE STAŽENÍ PROJEKTY NABÍDKY                        | OBJEDNÁVKY Moje firma Můj, profil<br>[NOVÝ PROJEKT] |
|-----------------------|----------|-------------------------------------------------------------|-----------------------------------------------------|
|                       |          |                                                             |                                                     |
|                       | Produkty | Novinky                                                     | Ke stažení                                          |
|                       |          |                                                             | <u>F</u>                                            |
|                       | Projekty | Nabídky                                                     | Objednávky                                          |
|                       | Ro       | rference O nás Kontakty Soukromí Co                         | okies                                               |
|                       |          | ∧==<br>Copyright © 2020 CS-Mtrade. Všechna práva vyhrazena. |                                                     |

### Manuál: Praktické použití PARTNER portálu pro obchodní partnery CS-MTRADE

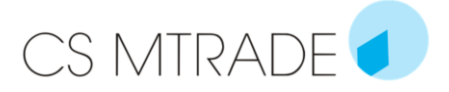

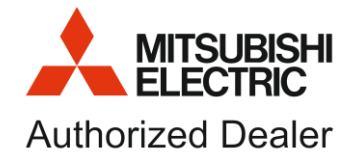

| ÚVOD: Co je PARTNER portál            | 3  |
|---------------------------------------|----|
| Přihlášení                            | 3  |
| První kroky + uživatelský účet        | 4  |
| Úvodní stránka                        | 6  |
| Produkty                              | 7  |
| Novinky                               | 9  |
| Ke stažení                            | 9  |
| Projekty                              | 10 |
| K čemu sdílení pomocí medaile slouží? | 11 |
| Formulář Projektu                     | 11 |
| Nabídky                               | 14 |
| Objednávky                            | 15 |

# ÚVOD: Co je PARTNER portál

Partner portál je určen pro obchodní partnery CS-MTRADE. Účelem portálu je poskytnou přidanou hodnotu směrem od dodavatele ke svým obchodním partnerům v podobě:

- přehledného zobrazení nabízeného sortimentu a to včetně cen a dostupnosti
- novinky vztahující se k sortimentu, nabízeného školení či novinky týkající se firmy jako takové
- dokumentace na jednom místě od marketingových materiálů až po manuály a katalogy
- tvorby vlastních projektů, kde za pomocí PARTNER portálu je možné vytvářet vlastní nabídky a po akceptaci zákazníkem rovnou objednat nabízený sortiment u CS-MTRADE

-> vytváří tak komfortní prostor pro sledování nabízeného a objednaného zboží, včetně stavů, ve kterém se momentálně nachází.

| Authorized d |         |                  | PRODUKTY  | KE STAŽENÍ              | PROJEKTY              | NABÍDKY  | OBJEDNÁVKY | Moje firma     | <u>Můj profil</u> [→ |
|--------------|---------|------------------|-----------|-------------------------|-----------------------|----------|------------|----------------|----------------------|
| CS IVI       | IRADE 🗾 | AIR CONDITIONERS |           |                         |                       |          |            | [NOVÝ PROJEKT] | <b>-</b> ₪           |
|              |         |                  |           |                         |                       |          |            |                |                      |
|              |         |                  |           |                         |                       |          |            |                |                      |
|              |         | Produkty         |           | No                      | vinky                 |          |            | Ke stažení     |                      |
|              |         |                  |           |                         |                       |          |            |                |                      |
|              |         | Projekty         |           | Na                      | bídky                 |          |            | Objednávky     |                      |
|              |         |                  |           |                         |                       |          |            |                |                      |
|              |         |                  | Reference | O nás Kont              | takty Soul            | kromí Co | okies      |                |                      |
|              |         |                  |           |                         |                       |          |            |                |                      |
|              |         |                  | Asser     | ppyright © 2020 CS-Mtra | de. Všechna práva vył | razena.  |            |                |                      |

## 1. Přihlášení

Přístup do PARTNER portálu je umožněn pouze přihlášeným uživatelům.

Kroky, které vedou k úspěšnému založení účtu:

- 1) registrace na https://partner.csmtrade.cz/registrace/
  - v rámci registračního formuláře je potřeba vyplnit všechna povinná pole a to zcela a úplně
  - věcnou správnost dat ověřuje společnost CS-MTRADE (nedostačující či špatně vyplněná data jsou důvodem pro neakceptaci registrace)
  - poskytnuté informace budou dále sloužit v rámci Vašeho používání PARTNER portálu tzn. budou součástí Vašeho uživatelského profilu (některé informace již nejde z pozice uživatele měnit)
- po registraci je potřeba vyčkat na aktivační email díky kterému je možné nastavit si k uživatelskému účtu heslo
  - heslo si důkladně zapište nebo zapamatujte, nicméně je možné v případě nutnosti využít vygenerování hesla nového pomocí tlačítka "zapomenuté heslo"
  - zvolené heslo lze v průběhu používání portálu měnit v uživatelském účtě
- aktivace účtu proběhla úspěšně vítejte na PARTNER portálu společnosti CS-MTRADE(pozor! aktivační email funguje pouze jednorázově, pokud si účet úspěšně aktivujete je následně link emailu nefunkční)
- zapomenuté heslo v případě zapomenutého hesla je možné vygenerovat nový aktivační email pomocí kolonky "zapomenuté heslo" při přihlášení do účtu, postup je následně stejný jako při první registraci.

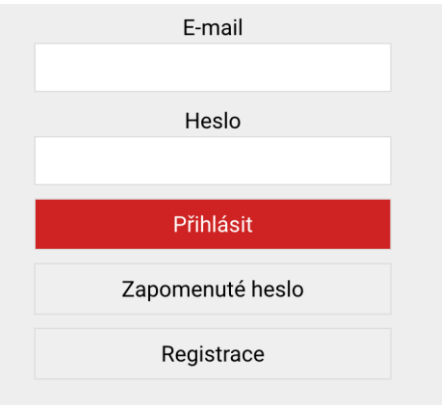

## 2. První kroky + uživatelský účet

První zásadní informací o fungování PARTNER portálu je **automatické ukládání** (podobně jako je tomu u Googlu). Znamená to, že nemusíte své kroky průběžně ukládat, nemusíte se bát ztráty po opuštění stránky. To platí u všech částí, u kterých není uložení výslovně žádáno.

# Po prvním úspěšném přihlášení si zkontrolujte nastavené informace ve svém uživatelském účtu

 v pravém horním rohu se nachází Vaše jméno - zde kliknete (jedná se o přístup do Vašeho uživatelského účtu a nastavení

Uživatelský účet obsahuje 4 sekce:

- Kartu uživatele (iniciály uživatele, firmy, včetně nastaveného plošného rabatu + možnost změny hesla)
  - v případě, že Vaše či iniciály firmy nesouhlasí neprodleně kontaktujete svého obchodního zástupce)
  - adresa sídla/provozovny je editovatelné pole s možností si adresu změnit tak, aby Vám následně vyhovovala v automatickém podpisu Vašich nabídek (dále v kapitole formulář projektu - str.11)
- Moje adresa dodání vyplníte v případě, že chcete zasílat objednané zboží u CS-MTRADE na jinou adresu, než je Vaše sídlo
- Výchozí a závěrečné texty pro nabídky vyplněním textů si usnadníte případnou budoucí práci. Opakující se text, který používáte u každé nabídky si zde předvyplníte a následně Vám bude automaticky předvyplněn v každém nabídkovém formuláři. Následně si ve formuláři můžete tyto texty dále upravovat. (Jedná se například o Dobrý den, vážený pane/paní, dovoluji si Vás oslovit v závislosti na Vaší poptávce..... ..... S pozdravem XY, firma XXX atd.)
- Logo v této sekci si můžete nahrát své logo, které bude následně součástí Vaší nabídky

V případě jakýchkoliv změn týkající se Vašeho profilu kontaktujte svého obchodního zástupce CS-MTRADE.

# 3. Úvodní stránka

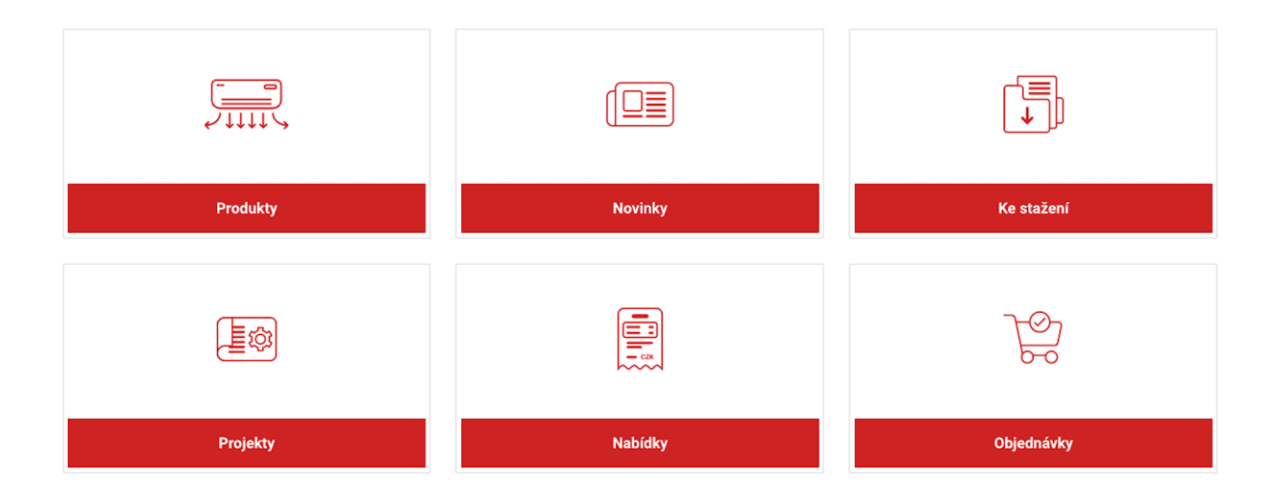

Úvodní strana nabízí zrychlenou nabídkou do sekcí, které Vás zajímají. Většinu z nich najdete jako stálou nabídku na horní liště každé stránky. Jediné co se je zde od horní lišty navíc jsou NOVINKY.

-> Nezapomeňte novinky sledovat, můžou se od novinek na klasickém webu lišit a nabídnout tak např. zajímavé akce a nabídky sortimentu určené jen pro přihlášené uživatele.

| Authorized dealer: |                  | PRODUKTY | ΚΕ ΩΤΑΖΕΝΙ | PPO IEKTY | NARÍDKY | OB JEDNÁVKY | Moje firma     | <u>Můj profil</u> | ₽ |
|--------------------|------------------|----------|------------|-----------|---------|-------------|----------------|-------------------|---|
| CS MIRADE          | AIR CONDITIONERS | TRODURT  | RE STALEN  | TROJEKTI  | NADIDAT | OBSEDNATIO  | [NOVÝ PROJEKT] | •                 | Ø |

#### Horní lišta obsahuje:

- Produkty souhrn nabízeného sortimentu
- Ke stažení dokumenty, které je možné si stáhnout (katalogy, letáky, manuály)
- Projekty souhrn všech Vašich projektů
- Nabídky souhrn všech Vámi vygenerovaných nabídek
- Objednávky souhrn všech Vámi zaslaných objednávek na CS-MTRADE

#### Pravý horní roh obsahuje:

- název firmy, kterou zastupujete
- můj profil = vaše jméno lze rozkliknout do sekce detailu profilu
- ikonu odhlášení
- číselník seznamu projektů v případě aktivních projektů, které budete mít ve svém profilu, je umožněno listování a přidání jednotky/položky sortimentu při jeho prohlížení v kategorii Produkty
- ikonu vstup do detailu projektu vybraného v číselníku

## 4. Produkty

| ÚVOD > PRODUKTY           |                                                                |           |                                            |                         |                                                                 |                             |                                                                                                    |                    |
|---------------------------|----------------------------------------------------------------|-----------|--------------------------------------------|-------------------------|-----------------------------------------------------------------|-----------------------------|----------------------------------------------------------------------------------------------------|--------------------|
| Domácí klimatizace        | V Nazav produktu (min. 3 znaky)                                |           |                                            |                         |                                                                 |                             |                                                                                                    | ⊚ ≣ 🖩              |
| Tepelná čerpadla          | 9                                                              |           |                                            |                         |                                                                 |                             |                                                                                                    |                    |
| Komerční řešení           | ~                                                              |           |                                            |                         |                                                                 |                             |                                                                                                    |                    |
| Průmyslové využití        | ~                                                              |           |                                            |                         | -                                                               |                             | Ann                                                                                                    |                    |
| Větrání a ostatní         | ~                                                              |           |                                            | -                       |                                                                 |                             |                                                                                                    | 1997               |
| Řídící a cloudové systémy | MSZ-LN35VG2R Diamond                                           | Skladari  | MSZ-LN35VG28 Diamond                       | Silature                | MSZ-LN35VG2V Diamond                                            | Statem                      | MSZ-EF35VGKB Premium                                                                                                    | Blaten             |
|                           | 3,5 KW                                                         | 00 000 W. |                                            | 00.000.07               | a,o kw                                                          | 00 000 1/7                  | - 4,5 KW                                                                                                    | 15 (00 1/2         |
|                           | U .                                                            | 22 200 KC |                                            | 22 200 KC               | •                                                               | 22 200 KC                   | 0                                                                                                    | 15 600 KC          |
|                           | Aur<br>MELESSYCKS Premier<br>3.5 ar<br>0.1<br>Pred for projekt | 16 600 Kč | MIS_EF3VGKH Premier<br>3 Jan<br>• •<br>• • | )<br>Notes<br>15 600 Kč | MIT-AP3YOK Nasiloni J. AP (wff)<br>A.SW<br>0<br>Triat do gravit | ала (пр. 1996)<br>12 500 Кб | MIZ-HEJYY Missions j. 19<br>3.50<br>Distance of the second second secon | Sinter<br>6 900 Kč |

Obsahová stránka Produkty obsahuje úplný soupis celého nabízeného sortimentu a to vč. barvy, výkonu, skladovosti a ceny.

V levé části je tzv. stromořadí, které nabízí rozpad na jednotlivé kategorie a podkategorie.

V pravém rohu nad sortimentem najdete 3 ikony:

- oko umožňuje skrytí cen, ceny jsou zde zobrazeny vždy v ceníkové ceně produktu (vhodné při představování sortimentu, pro nezávislé rozhodnutí zákazníka)
- možnost zobrazení produktů lineárně (výhoda možnost použití filtru, podobně jako v excelu)
- možnost zobrazení produktů gridově (výhoda zobrazení obrázku produktu)

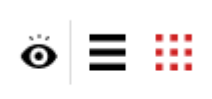

### 

Konkrétní detail produktu lze rozkliknout klikem na modelové označení jednotky

Pokud máte založený aktivní projekt - v pravé horní části stránky

| [hotti koozki] |  | <b>-</b> ☑ |
|----------------|--|------------|
|----------------|--|------------|

-> můžete v jakémkoliv zobrazení produkty přidávat, jak v celém soupisu, nebo v detailu

-> **pozor**! produkty se Vám vždy přidávají do aktivního projektu v pravém horním rohu. Pokud chcete produkt vložit do jiného (jednoduše zvolíte v číselníku) nebo do úplně nového, který si musíte vytvořit

## 5.Novinky

Noviny obsahují informace o nabízeném sortimentu, novinách ve funkčnosti či vlastnostech nabízených modelů a řad.

Zároveň v novinkách naleznete i provozní věci jako například vypsaná školení, které CS-Mtrade pořádá.

Nebo slevové akce a speciální nabídky pro své zákazníky.

### 6.Ke stažení

Záložka ke stažení v hlavní stránce či na liště obsahuje dokumenty, katalogy, letáky, certifikáty atd, které se vztahují komplexně k celému sortimentu.

| Ke stažení                                                                        |                          |                               |                           |  |  |  |  |
|-----------------------------------------------------------------------------------|--------------------------|-------------------------------|---------------------------|--|--|--|--|
| KATALOGY A LETÁKY                                                                 | MANUÁLY A DOKUMENTACE    | CERTIFIKÁTY                   |                           |  |  |  |  |
| <u>ME Katalog 2020 CZ Web</u><br>Přehled Řídících Systému A Příslušenství M Serie |                          | 37,27 MB .pdf<br>1,46 MB .pdf | ME Ridici Sy<br>ME AHU Bo |  |  |  |  |
| ME Lossnay VL                                                                     | RVX Produktove Informace | 1,42 MB .pdf                  | Příslušenst               |  |  |  |  |

Pro konkrétní dokumenty jednotlivých produktů jako jsou například instalační a servisní manuály slouží záložka Dokumentace v detailu každého produktu

|            |                                         |                    |                       | Bila - periet (V)<br>Červená - perieť (R)        | Billa (W)                                         | Cerná - perlet (B) |
|------------|-----------------------------------------|--------------------|-----------------------|--------------------------------------------------|---------------------------------------------------|--------------------|
|            |                                         |                    | /                     | 2:                                               | Na dotaz<br>2 200,00 K<br>©<br>Přidat do projektu | č                  |
| POPIS      | TECHNICKÉ PARAMETRY                     | DOKUMENTY          | PŘÍSLUŠENSTVÍ         |                                                  |                                                   |                    |
| Ná:<br>Hig | těnná jednotka MSZ-LN nevyni<br>hlights | ká jen svým neobvy | klým designem, ale sp | ojuje v sobě rovněž celou řadu inovativních funk | ci.                                               |                    |

## 7.Projekty

Projekty představují tzv. **pracovní plochu,** kde výsledkem takového projektu může být nabídka, nebo rovnou objednávka zařízení Mitsubishi Electric u CS-Mtrade.

| ÚVOD > PROJEKTY |         |            |
|-----------------|---------|------------|
| Projekty        | Nabidky | Objednávky |
| Projekty        |         |            |

Každý projekt je tedy výchozím bodem pro další status - nabídka/objednávka.

Pokud vytvoříme Nový projekt - otevře se nám Formulář (bude podrobně popsán níže), který si dle potřeby vyplníme tak abychom byli schopni projekt identifikovat.

Pokud budeme mít projektů více budou se nám řadit v tabulce a lze je dále filtrovat stejně jak jste zvyklí

#### Projekty

| Vytvořit projekt |                  |                               |            |                |         |         | Ö              |
|------------------|------------------|-------------------------------|------------|----------------|---------|---------|----------------|
| Projekt T        | Zákazník - jméno | Název projektu                | Datum T    | Celkem bez DPH |         | Stav T  |                |
| odb 00003_00010  |                  | [nový projekt]                | 22.02.2021 | 0 Kč           | ± ⊕ ₽   | projekt | X              |
| odb 00003_00009  |                  | projekt sdílení s Lucii       | 12.02.2021 | 56 400 Kč      | ± ⊕ ₽   | projekt | $\mathfrak{A}$ |
| odb 00003_00008  | Zkušebníček      | zkouška notifikace - tvůrce . | 04.02.2021 | 75 000 Kč      | Û ⊕ 2   | projekt | $\mathfrak{A}$ |
| odb 00003_00007  |                  | [nový projekt]                | 18.01.2021 | 44 300 Kč      | Û ⊕ 🖪 Û | projekt | ۲              |
|                  |                  |                               |            |                |         |         |                |

#### Přehled projektů obsahuje:

- číslo projektu
- jméno zákazníka pro kterého projekt tvoříme
- název projektu
- datum vytvoření
- celková částka bez DPH
- ikony dalších kroků (pro rychlou akci) vytvořit nabídku, vytvořit objednávku, duplikovat, smazat
- stav projektu ve kterém se momentálně nachází
- medaile sdílení projektu s obchodníkem CS-MTRADE lze označit/odoznačit přímo v seznamu - jedná se o aktivní prvek, pokud projekt označíte medailí bude Vašemu obchodníkovi v CS-MTRADE odeslán email s notifikací.
  - -> Obchodník CS-MTRADE vidí Váš projekt pouze s omezenými informacemi (nevidí všechny náležitosti vč. obchodního vztahu mezi Vámi a zákazníkem) Co vidí: hlavičku projektu + příslušenství Mitsubishi Electric

#### [nový projekt] (projekt)

| Zpět Informovat B2B partnera                    |                                             | Ö                                          |
|-------------------------------------------------|---------------------------------------------|--------------------------------------------|
| Můj projekt                                     |                                             |                                            |
| Číslo projektu                                  | Název projektu                              | Poznámkový blok                            |
| odb 00003_00010                                 | [nový projekt]                              |                                            |
| Číslo nabídky                                   | Standardní rabat                            |                                            |
|                                                 |                                             |                                            |
| Moje číslo/název objednávky                     | Mimořádný rabat                             |                                            |
|                                                 |                                             |                                            |
| Generovane cislo objednavky                     | Poznamka obchodnino zastupce                |                                            |
|                                                 |                                             | A                                          |
|                                                 |                                             |                                            |
|                                                 |                                             |                                            |
| vypis projektu                                  |                                             | _                                          |
| Název produktu (min. 3 znaky) / vlastní položka | 1 Přidat Produkty                           |                                            |
| Kód produktu Y Název produktu Y Skladová        | zásoba Y Varianta Y Množství Y Nákupní cena | ▼ Jednotková cena ▼ Celková cena bez DPH ▼ |
|                                                 | Žádné položky.                              |                                            |
|                                                 |                                             |                                            |
| < 0 >                                           |                                             | Žádný záznam nenalezen                     |
|                                                 |                                             |                                            |

### K čemu sdílení pomocí medaile slouží?

- potřebujete provést kontrolu zvoleného zařízení ME
- možnost přidání případného mimořádného rabatu (absolutní sleva na objednávku)
- př. obchodník CS-MTRADE může projekt předpřipravit na základě Vámi zaslaných informací a dokumentace

**Pozor!** obchodník nemůže Vámi sdílení projekt, ani projekt, který vytvořil ve Vašem profilu objednat - takovou možnost má pouze uživatel účtu !

### Formulář Projektu

Slouží jako Vaše pracovní plocha, je možné zde předpřipravit výchozí data pro budoucí nabídku/objednávku

Z projektu je možné vytvořit **nabídku** (v PDF) a po akceptaci zákazníkem **objednat** (odeslat objednávku přímo z portálu do CS-MTRADE), nebo z projektu **rovnou objednat**.

Projekty se vždy ukládají automaticky, následně je můžete upravovat, duplikovat či smazat.

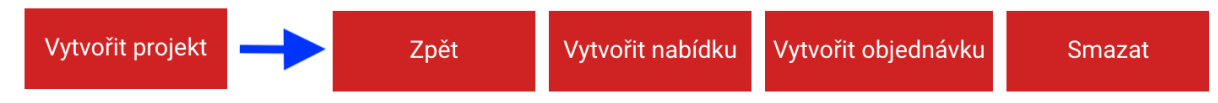

**Pozor!** Pokud z projektu vytvoříte nabídku, projekt se uzamkne a je možné ho jen duplikovat.

#### Součástí každého formuláře jsou v horní části možnosti:

- zpět = projekt se automaticky ukládá, tlačítko zpět můžete použít kdykoliv bez ztráty dat a podívat se do soupisu všech projektů
- vytvořit nabídku = posunete projekt do fáze nabídky (projekt se uzavře) a vygeneruje se PDF
- vytvořit objednávku = projekt bude odeslán rovnou do fáze objednávka a zařízení
  ME, které je součástí formuláře je automaticky závazně objednáno u CS-MTRADE.
- **oko** = možnost zakrývat rabatové ceny
- **medaile** = možnost sdílet projekt se svým obchodním zástupcem CS-MTRADE
- **náhled** = slouží k náhledu vytvořeného projektu -> budoucí nabídky a podoby PDF

| Zpět Vytvořit nabídk        | u Vytvořit obje | dnávku Smazat           | 🐱 😸 Náhleo                   |
|-----------------------------|-----------------|-------------------------|------------------------------|
| Zákazník - jméno            |                 |                         | Můj projekt                  |
| Jméno a příjmení            |                 |                         | Název projektu               |
|                             |                 |                         | [nový projekt]               |
| Telefon                     |                 | Ulice                   | Číslo projektu               |
|                             |                 |                         | odb 00003_00011              |
| Email                       |                 | Město                   | Generované číslo objednávky  |
| < rukám                     |                 | PSČ                     | Standardní rabat             |
|                             |                 |                         | 40,00                        |
|                             |                 |                         | Mimořádný rabat              |
|                             |                 |                         | 0                            |
| Požadavky při objedna       | ání             |                         | Poznámka obchodního zástupce |
| Moje číslo/název objednávky |                 | Druh dopravy            |                              |
|                             |                 | Dodání na moji adresu 🔹 | Poznámkový blok              |
| Požadovaný termín dodání    |                 | Ulice                   |                              |
| dd.mm.rrrr                  |                 | Líšno 25                |                              |
| Jméno a příjmení            |                 | Město                   |                              |
| Lucie Kossová               |                 | Bystřice                |                              |
| Telefon                     |                 | PSČ                     |                              |
| 728465257                   |                 | 257 51                  |                              |
| Poznámka k objednávce       |                 |                         |                              |
|                             |                 |                         |                              |
|                             |                 |                         |                              |
|                             |                 |                         |                              |
|                             |                 |                         |                              |
|                             |                 | Číslo nabídky           |                              |
| Nabídka                     |                 |                         |                              |
| Věc                         |                 |                         |                              |
|                             |                 |                         |                              |

| Ú | lvodní text |   |   |   |   |   |   |   |    |   |    |    |   |   |   |  |  |  |  |
|---|-------------|---|---|---|---|---|---|---|----|---|----|----|---|---|---|--|--|--|--|
|   | в           | I | Ū | H | Ħ | = | = | E | ł≡ | Ĩ | 00 | ⊞, | А | ٣ | * |  |  |  |  |
|   |             |   |   |   |   |   |   |   |    |   |    |    |   |   |   |  |  |  |  |
|   |             |   |   |   |   |   |   |   |    |   |    |    |   |   |   |  |  |  |  |
|   |             |   |   |   |   |   |   |   |    |   |    |    |   |   |   |  |  |  |  |
|   |             |   |   |   |   |   |   |   |    |   |    |    |   |   |   |  |  |  |  |

| Výpis projektu                                                                    |                                        |                             |              |
|-----------------------------------------------------------------------------------|----------------------------------------|-----------------------------|--------------|
| Název produktu (min. 3 znaky) / vlastní položka                                   | 1 Přidat Produkty                      | Ziskovost:                  | 0,00 Kč      |
| Kód produktu Y <u>Název produktu</u> Y <u>Skladová zásoba</u> Y <u>Varianta</u> Y | Množství Y Nákupní cena Y Jednotková r | cena Y Celková cena bez DPH | T            |
| Žádné                                                                             | položky.                               |                             |              |
| < 0 >                                                                             |                                        | Žádný zázn                  | am nenalezen |
| Přidat foto do PDF  X    Přidat parametry do PDF  X                               | žádná sleva                            | •                           |              |
|                                                                                   | Celková cena po slevě (bez DPH)        |                             | 0,00 Kč      |
|                                                                                   | Celková cena po slevě (s 15 % DPH)     | •                           | 0,00 Kč      |
|                                                                                   |                                        |                             |              |
| Shrnující text                                                                    |                                        |                             |              |
| B I U ≡ ≡ ≡ ≡ ⊞ ⊞ ⊡ ⇔ ⊠ ⊞ A ▼ ¥                                                   |                                        |                             |              |
|                                                                                   |                                        |                             |              |
|                                                                                   |                                        |                             |              |
|                                                                                   |                                        |                             |              |
|                                                                                   |                                        |                             |              |

#### Jednotlivé sekce formuláře:

- Můj projekt = v tomto poli máte možnost změnit název projektu + možnost tvořit si poznámky v Poznámkovém bloku (tyto poznámky jsou součástí sdílení s obchodníkem - je tedy možné prostřednictvím tohoto pole použít jako "chat")
- Zákazník jméno vyplnění iniciálu Vašeho zákazníka
- Požadavky při objednání v případě budoucí objednávky u CS-MTRADE je nutné vyplnění náležitostí (poznámka k objednávce slouží např. k upřesnění místa, vložení emailového kontaktu atd.)
- **Nabídka** Věc a číslo nabídky. V případě překlopení projektu do nabídky je číslo vždy vyžadováno (číslo nabídky nemusí být vždy nutně jiné)
- Úvodní text + závěrečný text tato pole jsou textově, tabulkově i obrazově editovatelné, v případě, že používáte stejný text doporučujeme vložit si předlohu do svého uživatelského profilu. Z uživatelského profilu se bude poté automaticky text předvyplňovat zde, kde ho můžete znovu editovat.
- Výpis projektu obsah položek ze sortimentu ME i vlastních

| Výpis proje         | ktu                          |   |                 |   |          |      |            |       |              |   |                 |      |                      |   |         |
|---------------------|------------------------------|---|-----------------|---|----------|------|------------|-------|--------------|---|-----------------|------|----------------------|---|---------|
| Název produktu (min | . 3 znaky) / vlastní položka |   |                 |   |          |      | 1 +        | Přida | t Produkty   |   |                 | Zisł | kovost:              |   | 0,00 Kč |
| Kód produktu        | Název produktu               | Ţ | Skladová zásoba | T | Varianta | Ţ    | Množství   | T     | Nákupní cena | Ŧ | Jednotková cena | Ţ    | Celková cena bez DPH | Ţ |         |
|                     |                              |   |                 |   |          | Žádn | é položky. |       |              |   |                 |      |                      |   |         |

- je možné zapisovat modelové označení ze sortimentu Mitsubishi Electric (je Vám pohodlně nabízen našeptávač)
- nebo zapisovat vlastní položky např. doprava, instalace atd.

#### -> vždy je třeba zvolit množství + PŘIDAT

- PRODUKTY další možnost jak z formuláře přejít do přehledného zobrazení nabízeného sortimentu
  - projekt je vždy automaticky uložen
    - přidávání produktů do správného projektu si můžete kontrolovat v pravém horním roku v číselníku projektů
    - pomocí ikony "detail projektu" se vrátíte zpět do formuláře

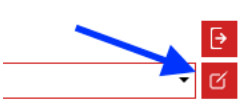

- **Ziskovost** zobrazuje rozdíl mezi Vaší nákupní a prodejní cenou
- Přidat foto do PDF vložení produktových obrázků do nabídkového PDF (umístění je nad výpisem produktů)
- Přidat parametry do PDF přidáte do tabulky výpisu produktů k jednotlivým modelům jednotek jejich základní parametry

| Přidat foto do PDF<br>Přidat parametry do PDF | X | žádná sleva 🗸                        |         |
|-----------------------------------------------|---|--------------------------------------|---------|
|                                               |   | Celková cena po slevě (bez DPH)      | 0,00 Kč |
|                                               |   | Celková cena po slevě (s 15 % DPH) - | 0,00 Kč |

- Slevy je možné si zvolit slevy za celek, nebo jen za zařízení ME
- Celková cena po slevě se dělí na 15% a 21% daň

### 8. Nabídky

Nabídky jsou seznamem ukončených projektů, které jsou určené pro zákazníky.

- V této fázi jsou některá pole formuláře nemožná měnit.
- je vždy možné př. nabídku duplikovat a ve statusu projektu upravit a znovu vygenerovat nabídku

#### lkony seznamu nabídek značí:

| E | Đ | ۵ |
|---|---|---|

- vytvořit objednávku odeslání závazné objednávky do CS-MTRADE
- duplikovat vytvoří se kopie dané nabídky
- PDF uložené PDF nabídky (možnost nového náhledu či stažení - záleží na nastavení vašeho prohlížeče)
- medaile červená nabídku sdílím (v omezeném rozsahu viz sdílené projekty) se svým obchodním zástupcem CS-MTRADE
- černá medaile projekt nesdílím

## 9. Objednávky

Složka objednávek eviduje všechny Vaše realizované závazné objednávky na CS-MTRADE. Pro případnou identifikaci a komunikaci slouží č. potvrzené objednávky - **WOP-xxxx/202x.** 

Výhodou používání PARTNER portálu jsou **stavy objednávek** - poslední sloupec tabulky. Poskytují tak detailnější informace o tom, v jaké fázi se objednávka nachází a kdy očekávat její úplnou realizaci.

#### Stavy objednávek:

- objednáno
- vyřizuje se
- v doprave
- fakturováno
- stornováno

V případě nejasností či jakýchkoliv změn v zaslaných objednávkách neprodleně kontaktujte svého **obchodního zástupce** nebo kontaktní email **objednavky@csmtrade.cz.**